## Banco de Dados

## **Como criar um Banco de Dados PostgreSQL através do Assistente de Banco de Dados?**

1. Para criar um banco de dados PostgreSQL através do Assistente de Banco de dados, acesse o Painel de Controle e clique na opção "Assistente de Banco de Dados PostgreSQL".

2. Em seguida, preencha o campo "Novo Banco de Dados" com o nome do banco de dados. Após clique no botão "Próximo Passo".

3. Na tela seguinte, preencha os seguintes campos:
Nome de Usuário: Nome do usuário para acesso ao Banco de Dados.
Senha: Senha de Acesso.
Senha (Repetir): Repita a senha de acesso.

Em seguida clique no botão "Criar Usuário".

4. Após clique no botão "Adicionar".

ID de solução único: #1264 Autor: : MFORMULA Última atualização: 2011-08-16 04:07

URL: https://faq.mformula.net/content/126/265/pt-br/como-criar-um-banco-de-dados-postgresql-atraves-do-assistente-de-banco-de-dados.html